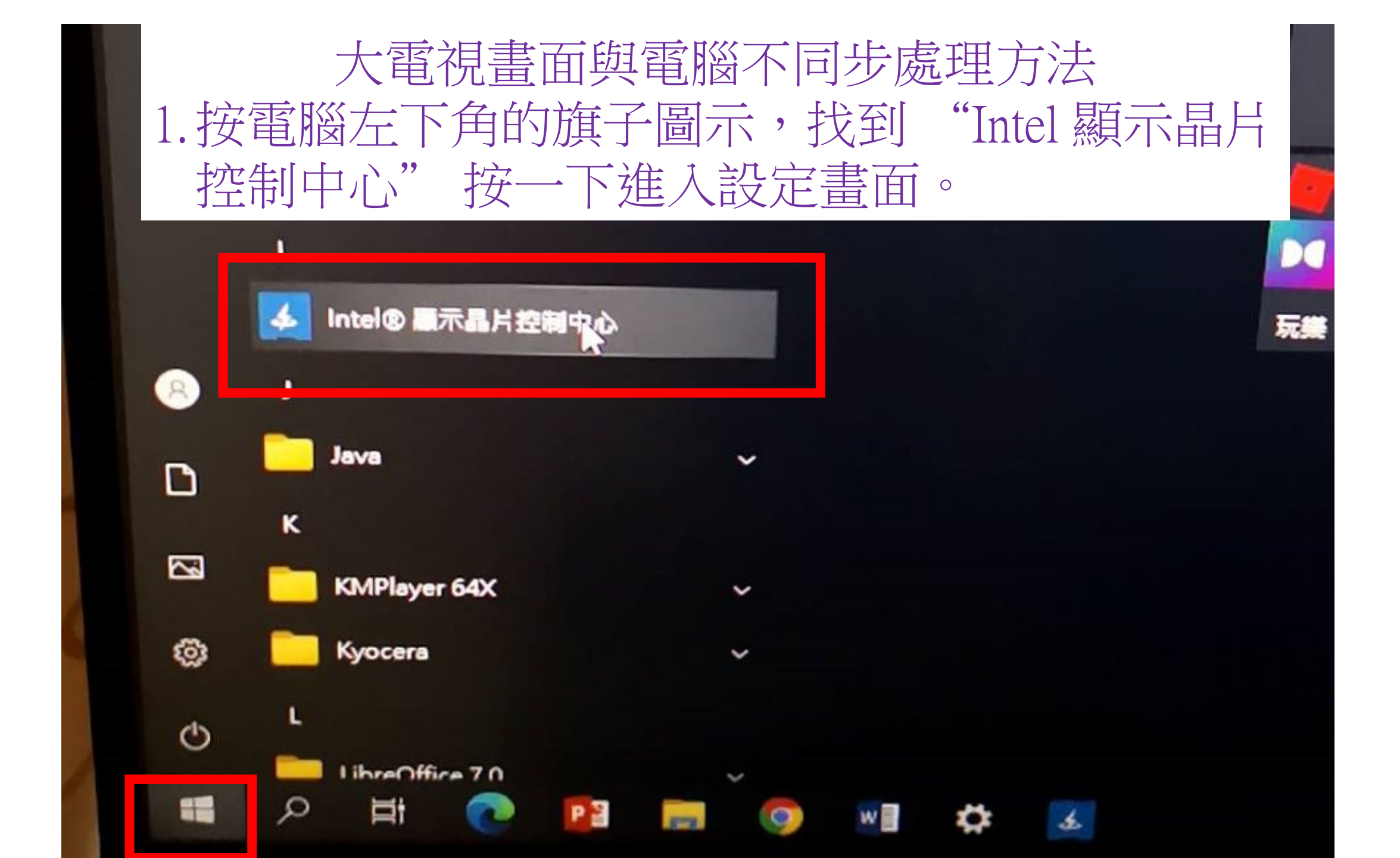

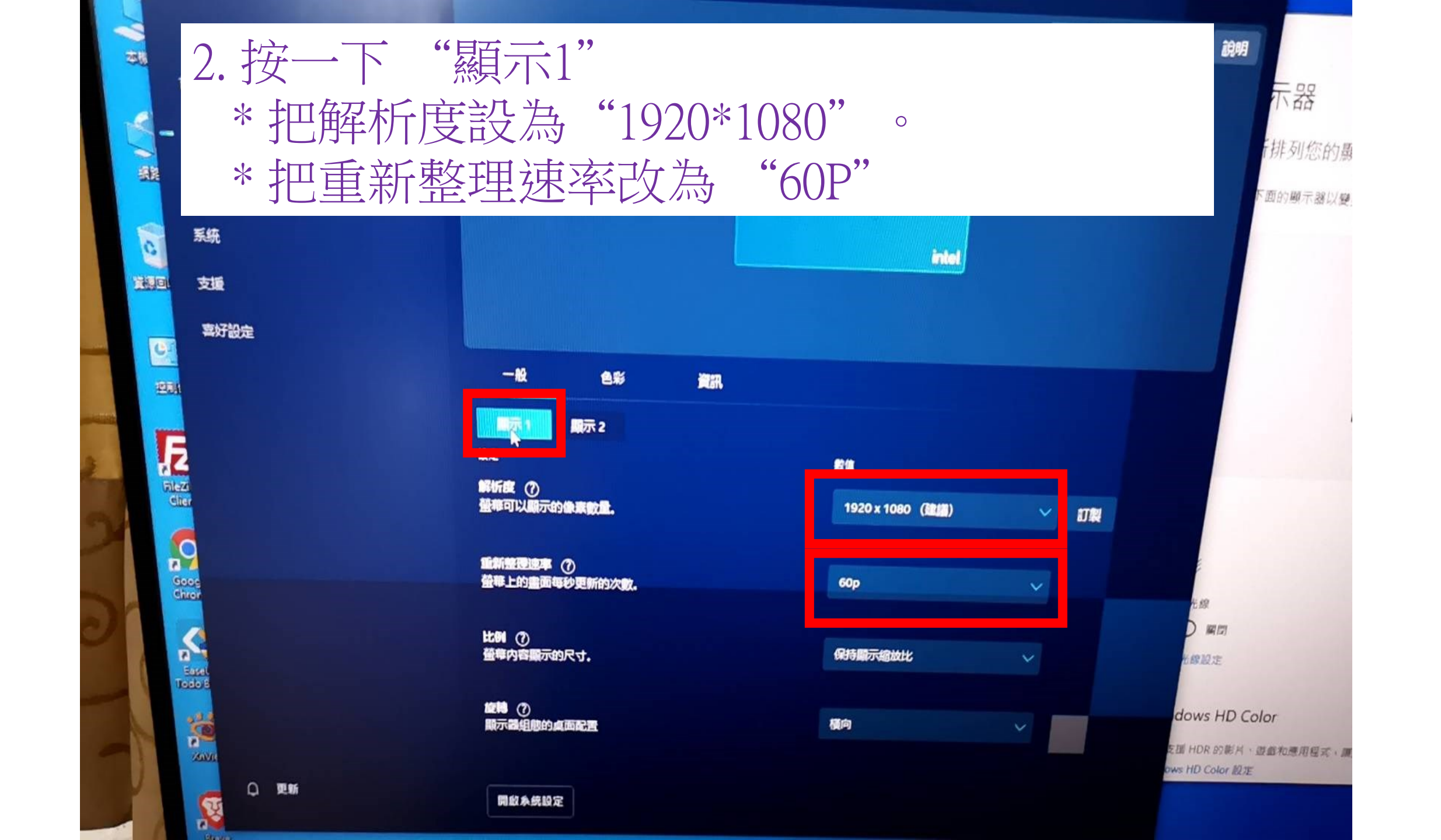

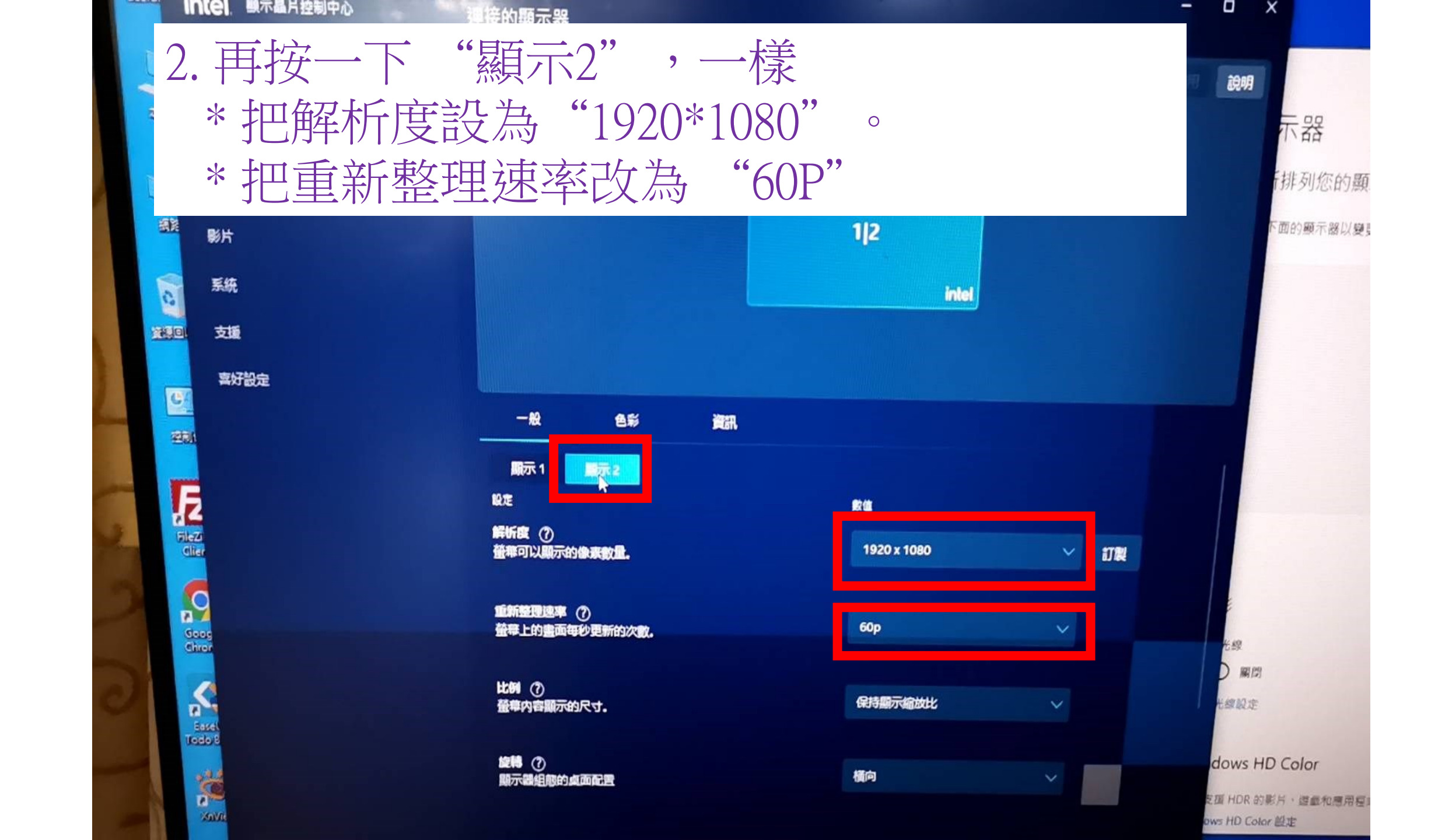

## 電腦螢幕與大電視畫面就可以同步顯示

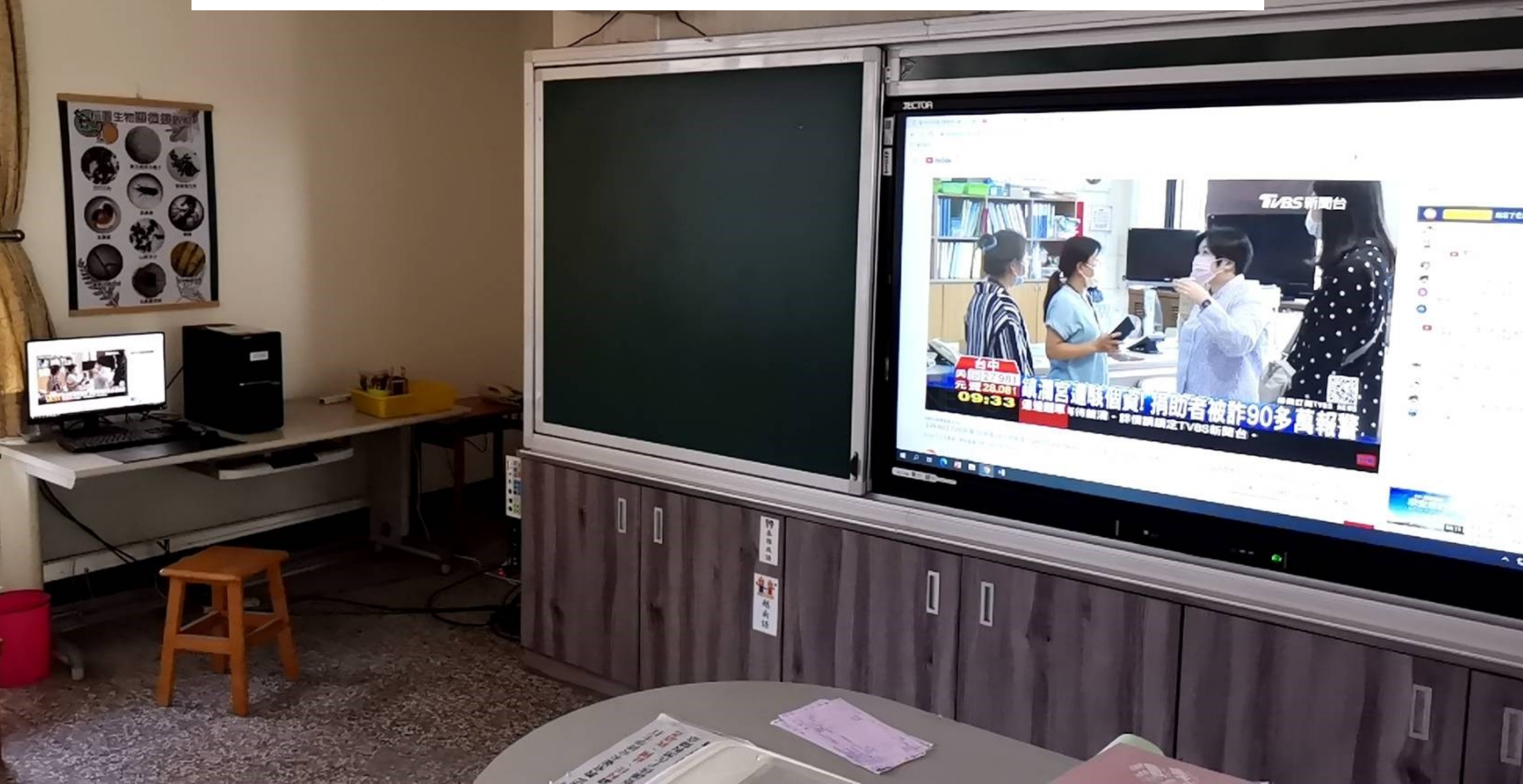

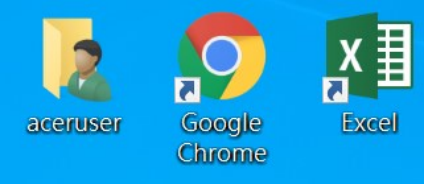

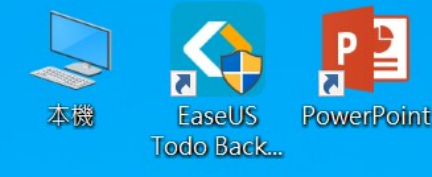

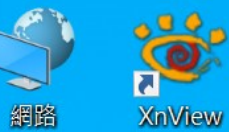

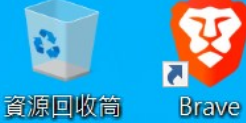

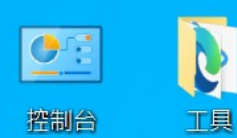

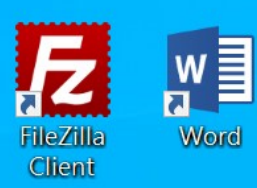

如果是電腦螢幕與大電視畫面不同步 表示同步顯示的設定跑掉,要重新設定 請回到電腦螢幕主畫面,在空白處任何地方 按一下滑鼠右鍵

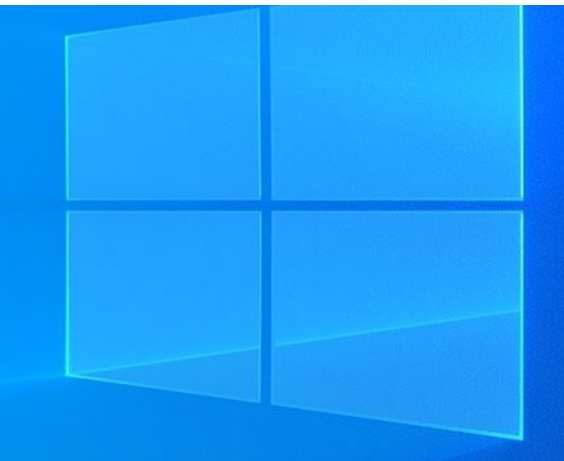

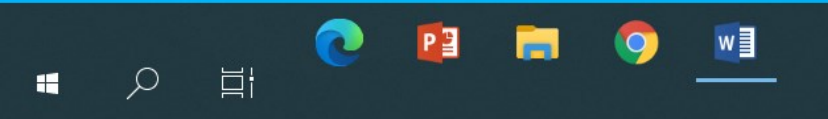

に や 中 「 2021/8/25

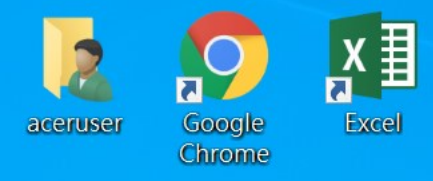

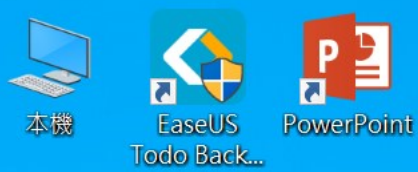

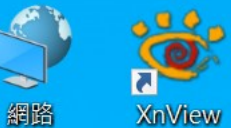

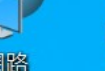

網路

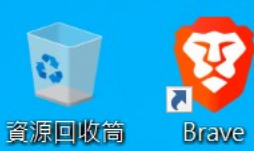

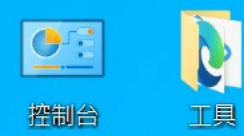

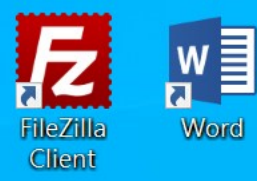

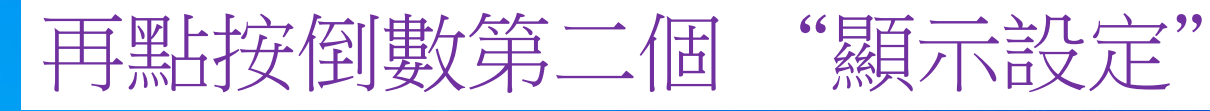

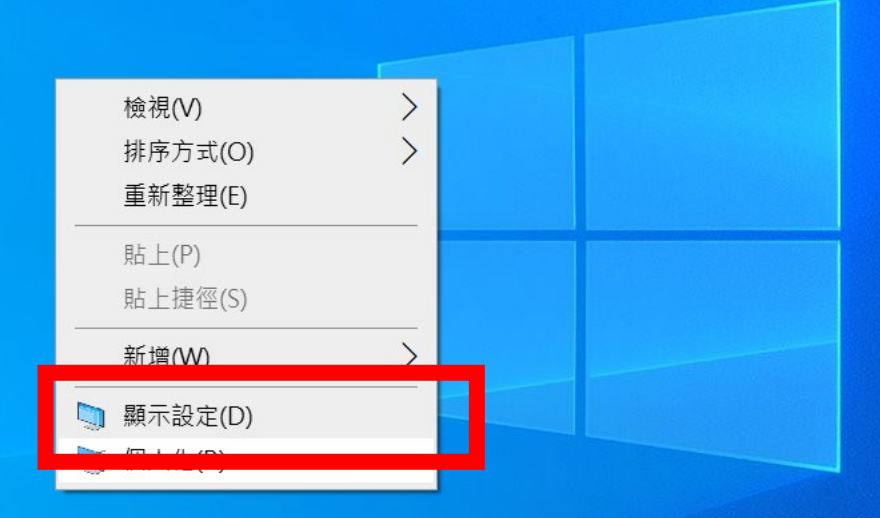

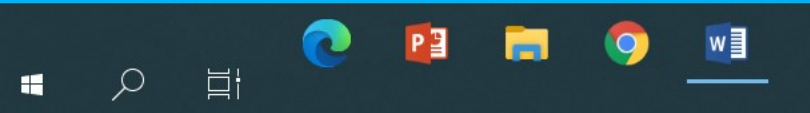

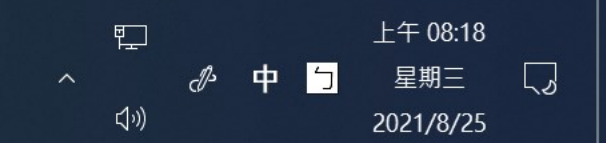

| <ul> <li>☆ 首頁</li> <li>尋找設定</li> <li>ク</li> <li>系統</li> </ul>                                                                                                    | 進入顯示設定再按滑鼠拉到本頁的<br>重新排列您的顯示器<br><sup>選取下面的顯示器以變更它的設定,長按(或選取)顯示器,然後拖曳以重新排列。</sup> | <b>支下百</b><br>助心一夜史好既<br>夜間光線可以在夜晩顯示較暖的色彩協<br>助您入眠。選取[夜間光線設定]來進<br>行相關設定。 |
|----------------------------------------------------------------------------------------------------|----------------------------------------------------------------------------------|---------------------------------------------------------------------------|
| □ 顯示器                                                                                                    |                                                                                  | 來白網站的說明                                                                   |
| <b>1</b>                                                                                                    |                                                                                  | 修復螢幕閃爍                                                                    |
| □ 通知與動作                                                                                                    | 12                                                                               | 更改螢幕亮度<br>設置多個螢幕                                                          |
| ● 專注輔助                                                                                                    |                                                                                  | 調整字體大小                                                                    |
| ○ 電源與睡眠                                                                                                    |                                                                                  | ♀ 取得協助                                                                    |
| □ 儲存體                                                                                                    | 識別(創                                                                             | 2 提供意見反應                                                                  |
| □ 平板                                                                                                    |                                                                                  |                                                                           |
| <b>芦:</b> 多工                                                                                                    | 色彩                                                                               |                                                                           |
| ₽ 投影到此電腦                                                                                                    | 夜間光線<br>●                                                                        |                                                                           |
| <ul> <li>・</li> <li>・</li></ul> |                                                                                  | ロ<br>ト午 08:18<br>へ<br>の<br>・<br>・<br>・<br>・<br>・<br>・<br>・<br>・<br>・      |

命 首頁

尋找設定

□ 顯示器

**心)** 音效

□ 通知與動作

♪ 専注輔助

○ 電源與睡眠

□ 儲存體

🖸 平板

第 多工

系統

| 顯示器 在多部顯示器的下方,按一下右邊的<br>(建業選項) 150% (建業選項) 150% (建業選項) 下選定即可。                  |
|--------------------------------------------------------------------------------|
| 顯示器解析度       1920 × 1080     ~       顯示方向     ~                                |
| <ul> <li>多部顯示器</li> <li>全這些顯示器上同步顯示 ✓</li> <li>進階顯示設定</li> <li>圖形設定</li> </ul> |
|                                                                                |

## ₽ 投影到此電腦

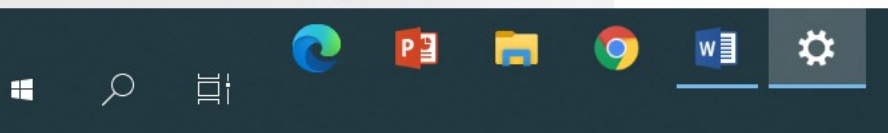

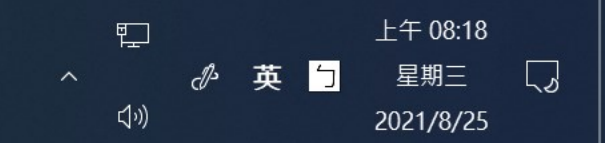

ð X

\_

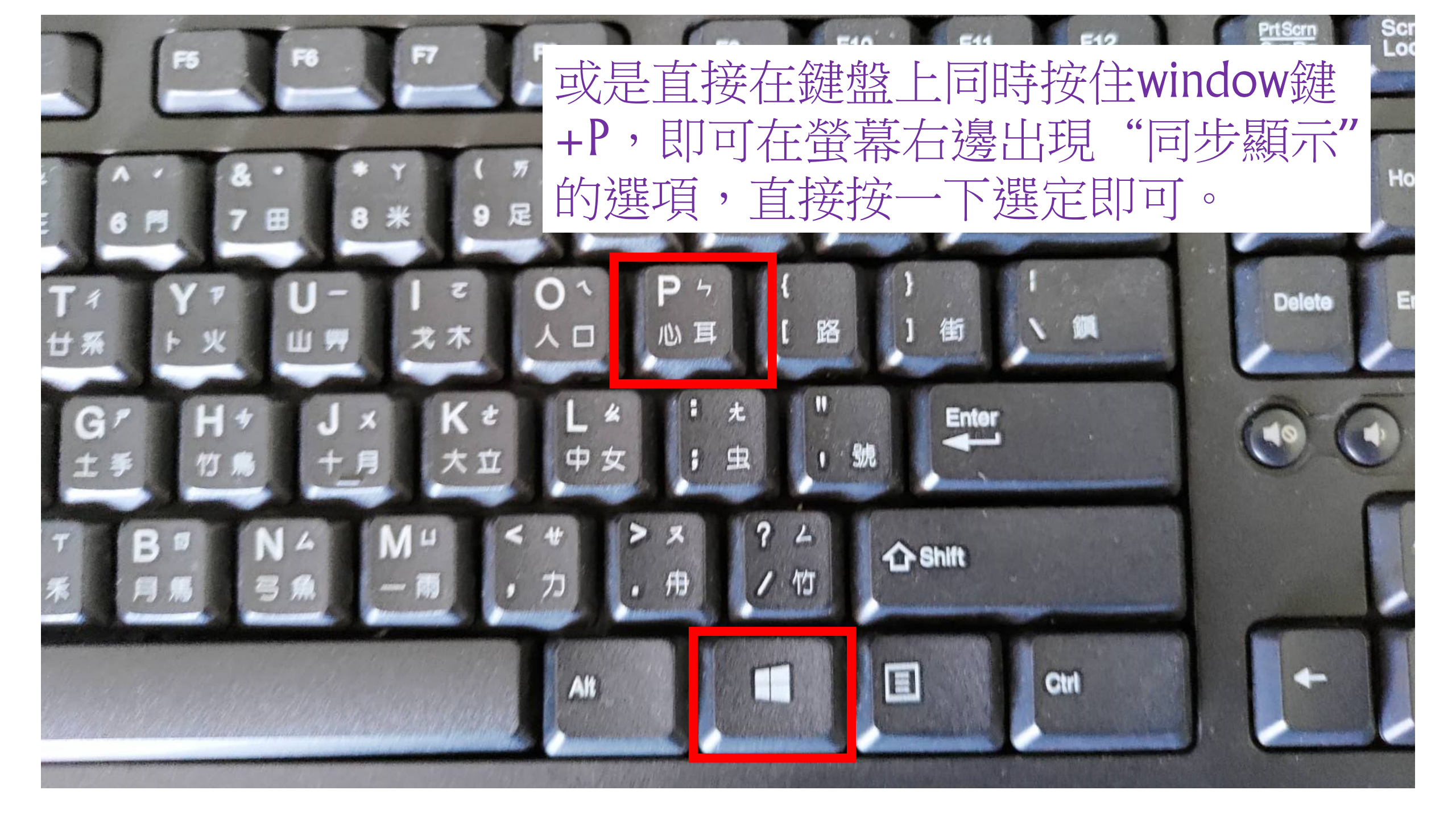